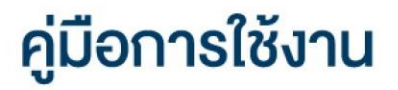

### **DAOL**SEC

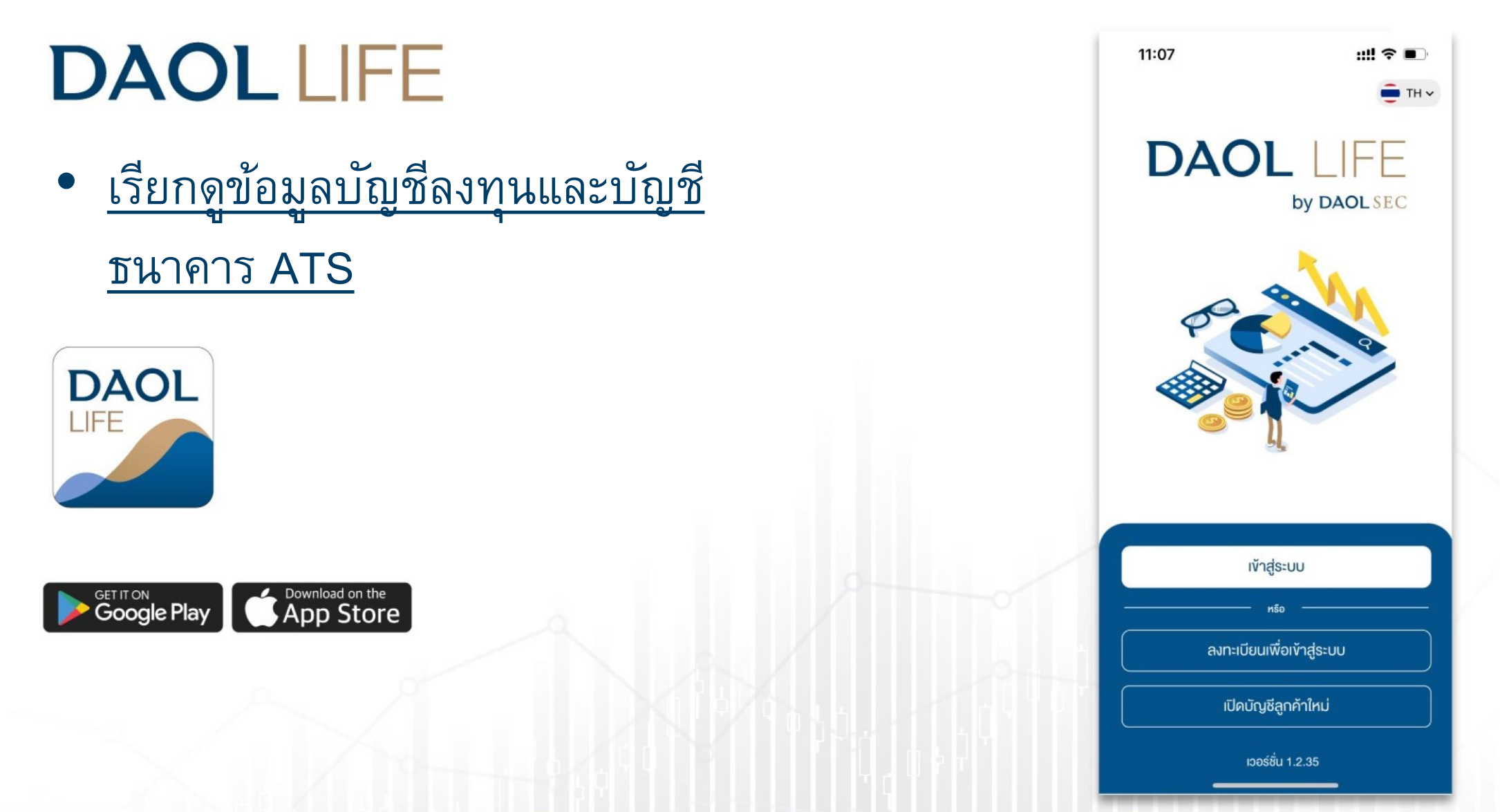

### **DAOL**SEC

# ดูข้อมูลบัญชีลงทุน

ผู้ใช้บริการสามารถดูข้อมูลพื้นฐานของบัญชีลงทุนที่มีสถานะใช้งาน (Active) ได้ผ่านเมนู "บัญชีลงทุน"

| 12:37 <b>::!!</b> 🤝                          | • <b>•</b> , |
|----------------------------------------------|--------------|
| เมนูอื่น ๆ                                   |              |
| ข้อมูลส่วนตัว                                |              |
| (8) IUsIWá                                   | >            |
| 📝 แบบประเมินความเหมาะสมในการลงทุน            | >            |
| 🔞 จัดการรหัสผ่าน / PIN                       | >            |
| 🗐 เอกสารอิเล็กทรอนิกส์                       | >            |
| <sup>,</sup><br>ขอมูลบัญชี                   |              |
| 🗐 ข้อมูลบัญชีลงทุน                           | >            |
| 👳 ข้อมูลที่อยู่จัดส่งเอกสาร                  | >            |
| การแจ <sup>้</sup> งเตือน                    |              |
| 🔔 การแจ้งเตือนผ่าน DAOL LIFE                 | >            |
| 🖄 การแจ้งเตือนผ่านอีเมล                      | >            |
| การตั้งค่าอุปกรณ์                            |              |
|                                              |              |
| A C ← B<br>หน้าหลัก wอร์ดฟอลิโอ ธุรกรรม eIPO | ●●●<br>อื่นๆ |

## **DAOL**SEC

### 1. ที่หน้าหลักกดเลือกเมนู "อื่นๆ"

| 11:01                                                                                                    | ul 🏷 🕅                                                                                                    |
|----------------------------------------------------------------------------------------------------|----------------------------------------------------------------------------------------------------|
| ktbst sec                                                                                                    | <b>A</b> <sup>3</sup>                                                                                                    |
| อรุณสวัสดิ์                                                                                                    |                                                                                                    |
| พอร์ตฟอลิโอ                                                                                                    | ดูรายละเอียด >                                                                                                    |
| າັອມູa ณ ວັนที่ 01/12/2021 🜖                                                                                                    | รีเฟรชงัอมูล                                                                                                    |
|                                                                                                    | 19.23% หุ้น                                                                                                    |
|                                                                                                    | 24.66% กองทุนรวม                                                                                                    |
|                                                                                                    | 24.98% ตราสารหนี้                                                                                                    |
| 168.13 MB                                                                                                    | 12.77% กองทุนส่วนบุคคล                                                                                                    |
|                                                                                                    | 18.37% การลงทุนต่างประเ                                                                                                    |
|                                                                                                    |                                                                                                    |
| ข้อความล่าสุด                                                                                                    | ดูทั้งหมด >                                                                                                    |
| ข้อความล่าสุด<br>หุ้น Cash (STT)                                                                                                    | ดูทั้งหมด ><br>โอนเงินระหว่างบัญชี                                                                                             |
| <mark>ข้อความล่าสุด</mark><br>หุ้น Cash (STT)<br>เลขบัญชี 1-23456-7                                                                                        | ดูทั้งหมด ><br>โอนเงินระหว่างบัญชี<br>สถานะ : เสร็จสมบูรณ์                                                                     |
| <b>ข้อความล่าสุด</b><br>ทุ้น Cash (STT)<br>เลขบัญชี 1-23456-7<br>หุ้น Cash (STT)                                                                           | ดูทั้งหมด ><br>โอนเงินระหว่างบัญชี<br>สถานะ : เสร็จสมบูรณ์<br>โอนเงินระหว่างบัญชี                                              |
| ั <b>บ้อความล่าสุด</b><br>ทุ้น Cash (STT)<br>เลขบัญชี 1-23456-7<br>ทุ้น Cash (STT)<br>เลขบัญชี 1-23456-7                                                   | ดูทั้งหมด ><br>โอนเงินระหว่างบัญชี<br>สถานะ : เสร็จสมบูรณ์<br>โอนเงินระหว่างบัญชี<br>สถานะ : กำลังค่าเป็นการ                   |
| <ul> <li>ข้อความล่าสุด</li> <li>หุ้น Cash (STT)<br/>เลขบัญชี 1-23456-7</li> <li>หุ้น Cash (STT)<br/>เลขบัญชี 1-23456-7</li> <li>แอปพลิเคชันลงทน</li> </ul> | ดูทั้งหมด ><br>โอนเงินระหว่างบัญชี<br>สถานะ : เสร็จสมบูรณ์<br>โอนเงินระหว่างบัญชี<br>สถานะ : กำลังคำเนินการ<br>แอปทั้งหมด >    |
| <ul> <li>¥อความล่าสุค</li> <li>ทุ้น Cash (STT)<br/>เลขบัญชี 1-23456-7</li> <li>ทุ้น Cash (STT)<br/>เลขบัญชี 1-23456-7</li> <li>แอปพลิเคชันลงทน</li> </ul>  | ดูทั้งหมด ><br>โอนเงินระหว่างบัญชี<br>สถานะ : เสร็จสมบูรณ์<br>โอนเงินระหว่างบัญชี<br>สถานะ : ก่าลังค่าเนินการ<br>เมอปทั้งหมด > |

### 2. กดเลือกเมนู "เอกสารอิเล็กทรอนิกส์"

| 12:37                                    |              |
|------------------------------------------|--------------|
| เมนูอื่น ๆ                               |              |
| v้อมูลส่วนตัว                            |              |
| (8) IUsIWá                               | >            |
| 📄 แบบประเมินความเหมาะสมในการลงทุน        | >            |
| 🔞 จัดการรหัสผ่าน / PIN                   | >            |
| 🗐 เอกสารอิเล็กทรอนิกส์                   | >            |
| ู<br>ข้อมูลบัญชี                         |              |
| 🗈 ้ ข้อมูลบัญชีลงทุน                     | >            |
| v ้อมูลที่อยู่จัดส่งเอกสาร               | >            |
| การแจ้งเตือน                             |              |
| 🔔 การแจ้งเตือนผ่าน DAOL LIFE             | >            |
| 🖄 การแจ้งเตือนผ่านอีเมล                  | >            |
| การตั้งค่าอุปกรณ์                        |              |
|                                          |              |
| ๙ๅ ๙ๅ ๙ๅ ๙ๅ ๙ๅ ๙ๅ ๙ๅ ๙ๅ ๙ๅ ๙ๅ ๙ๅ ๙ๅ ๙ๅ ๙ | ●●●<br>อื่นๆ |

| . หน้าจอ                 | แสดงรายก                                | ารบัญชีลงทุน |
|--------------------------|-----------------------------------------|--------------|
| กดเลือ                   | กดูข้อมูลบั                             | ญชี กดปุ่ม 🗸 |
| 12                       | :41                                     | .111 4G 🗩    |
| <                        | ข้อมูลบัญชีลงทุน                        | *            |
| คันห <sub>ั</sub>        | าเอกสาร<br>งบัญชี :1-23456-1            | ~            |
| หุ้น                     | Cash Balance (STT)<br>งบัญชี `1-23456-2 | ~            |
| หุ้น<br>เลา              | Cash (STT)<br>งบัญชี 1-23456-3          | ~            |
| <sub>ี่ทุ้น</sub><br>เลา | Cash Balance (STT)<br>งบัญชี :1-23456-4 | ~            |
| หุ้น<br>เลา              | Cash Balance (MT5)<br>งบัญชี 1-23456-5  | ~            |
| หุ้น<br>เลา              | Cash Balance (MT5)<br>งบัญชี :1-23456-6 | ~            |
| หุ้น<br>เลา              | Cash Balance (MT5)<br>งบัญชี 11-23456-7 | ~            |
| หุ้น                     | Cash Balance (MT5)<br>งบัญชี 1-23456-8  | ~            |
| หุ้น<br>เลา              | Cash Balance (MT5)<br>Vบัญชี 1-23456-9  | ~            |

#### ดูข้อมูลบัญชีลงทุน

# **DAOL**SEC

### 4. หน้าจอแสดงข้อมูลบัญชีลงทุนที่เลือก

| 12:41                    |              |                     | 111 4G 🔳 |
|--------------------------|--------------|---------------------|----------|
| <                        | ้ง้อมูลบัญ   | มชีลงทุน            | 4        |
| หุ้น Cash (S             |              |                     |          |
| เลงบัญช <mark>ี</mark> 1 | 23456-1      |                     | ~        |
| หุ้น Cash Bala           | ince (STT)   |                     |          |
| เลงบัญชี <sub>1</sub> .  | -23456-2     |                     | ~        |
| วงเงิน (บาท)             |              | บัญชีธนาคาร         |          |
| 250,000.0                | 0            | <u>ดูธายละเอียด</u> |          |
| เจ้าหน้าที่แนะเ          | ำการลงทุน    |                     |          |
| หลักทรัพย์               | เคทีบีเอสที  |                     |          |
| ເບວຣ໌ติดต่อเจ้           | าหน้าที่ฯ    |                     |          |
| 02-351-18                | 301 ຕ່ອ 0001 |                     |          |
| йц Cash (STI             | 1            |                     |          |
| เลงบัญชี 1               | -23456-3     |                     | ~        |
| หุ้น Cash Bala           | ince (STT)   |                     |          |
| เลงบัญชี 1               | 23456-4      |                     | ~        |
| หุ้น Cash Bala           | ince (MT5)   |                     |          |
| เลงบัญช <mark>ี</mark> 1 | 23456-5      |                     | ~        |
| หุ้น Cash Bala           | ince (MT5)   |                     |          |
| เลงบัญชี 1-              | 23456-6      |                     | ~        |
| Ku Cook Bole             |              |                     |          |

 ดูบัญชีธนาคารที่ผูกกับบัญชีลงทุน กดปุ่ม "ดูรายละเอียด" ที่ช่องบัญชีธนาคาร

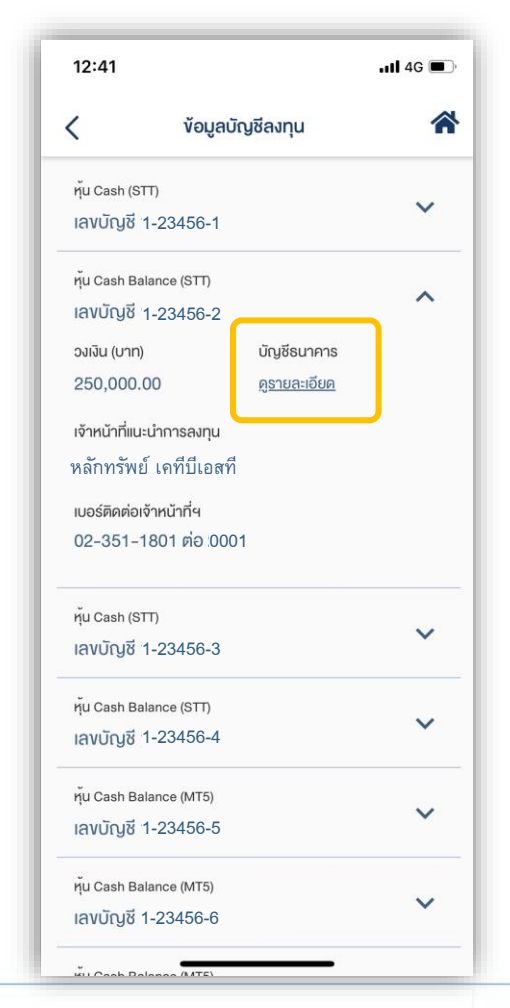

| 41 al 4G                             |        |
|--------------------------------------|--------|
|                                      |        |
| รายละเอียดบัญชีธนาคาร                |        |
| ประเภทการจ่าย                        | ธนาคาร |
| หักเงินเพื่อซื้อหลักทรัพย์ (ATS)     | BBL    |
| เลงบัญชีธนาคาร                       |        |
| XXXXXX1111                           |        |
| ประเภทการจ่าย                        | ธนาคาร |
| รับเงินค่างายหลักทรัพย์              | BBL    |
| เลงบัญชีธนาคาร                       |        |
| XXXXXX1111                           |        |
| ประเภทการจ่าย                        | ธนาคาร |
| รับเงินปั <mark>น</mark> ผล/ดอกเบี้ย | BBL    |
| เลงบัญชีธนาคาร                       |        |
| XXXXXX1111                           |        |
|                                      |        |

3.

#### ี่เมนู "บัญชีลงทุน" สามารถดูข้อมูลบัญชีธนาคาร ATS และสามารถกดคัดลอกหมายเลข เพื่อนำข้อมูลไปทำธุรกรรมได้

### DAOL SEC

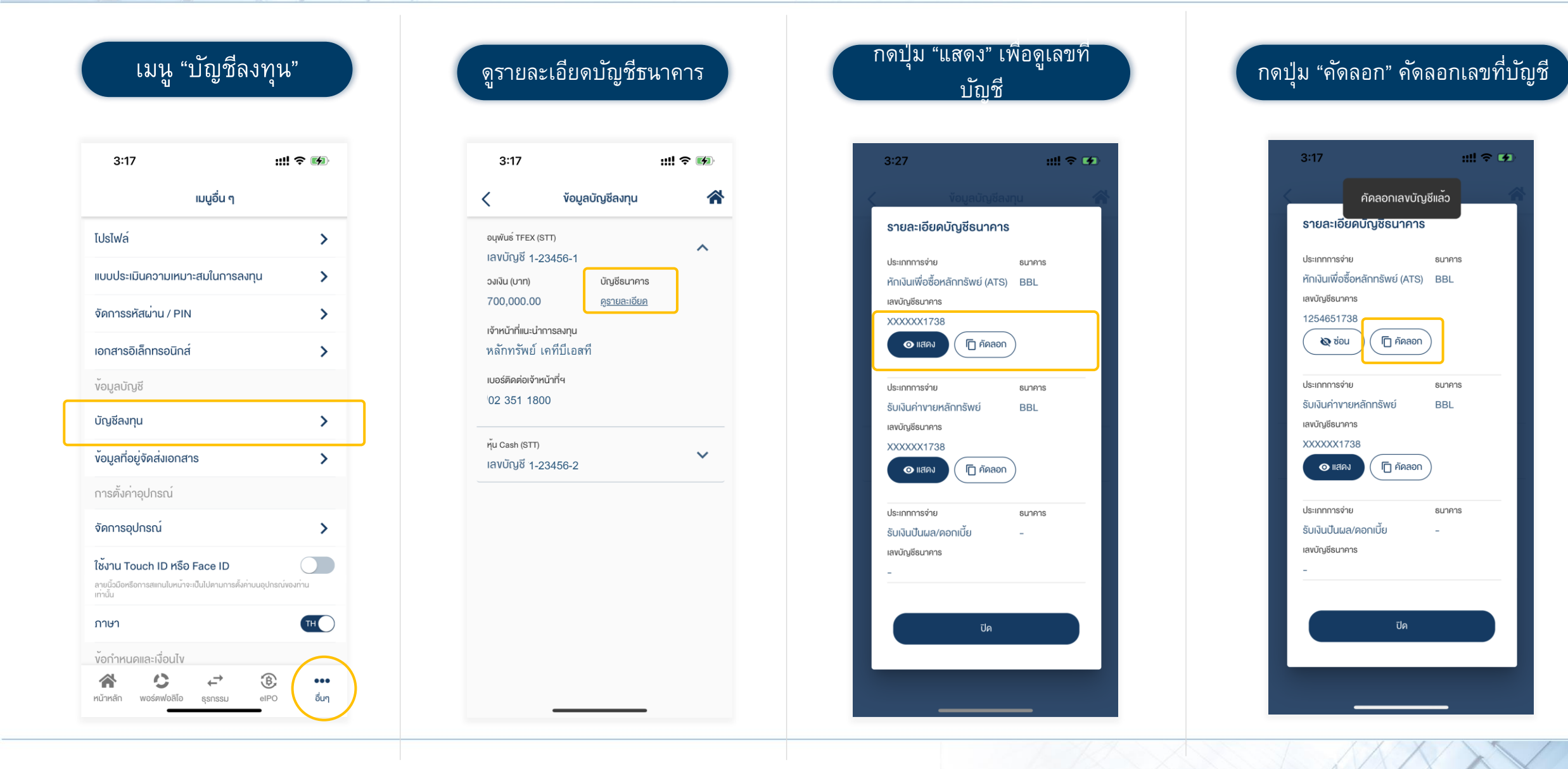